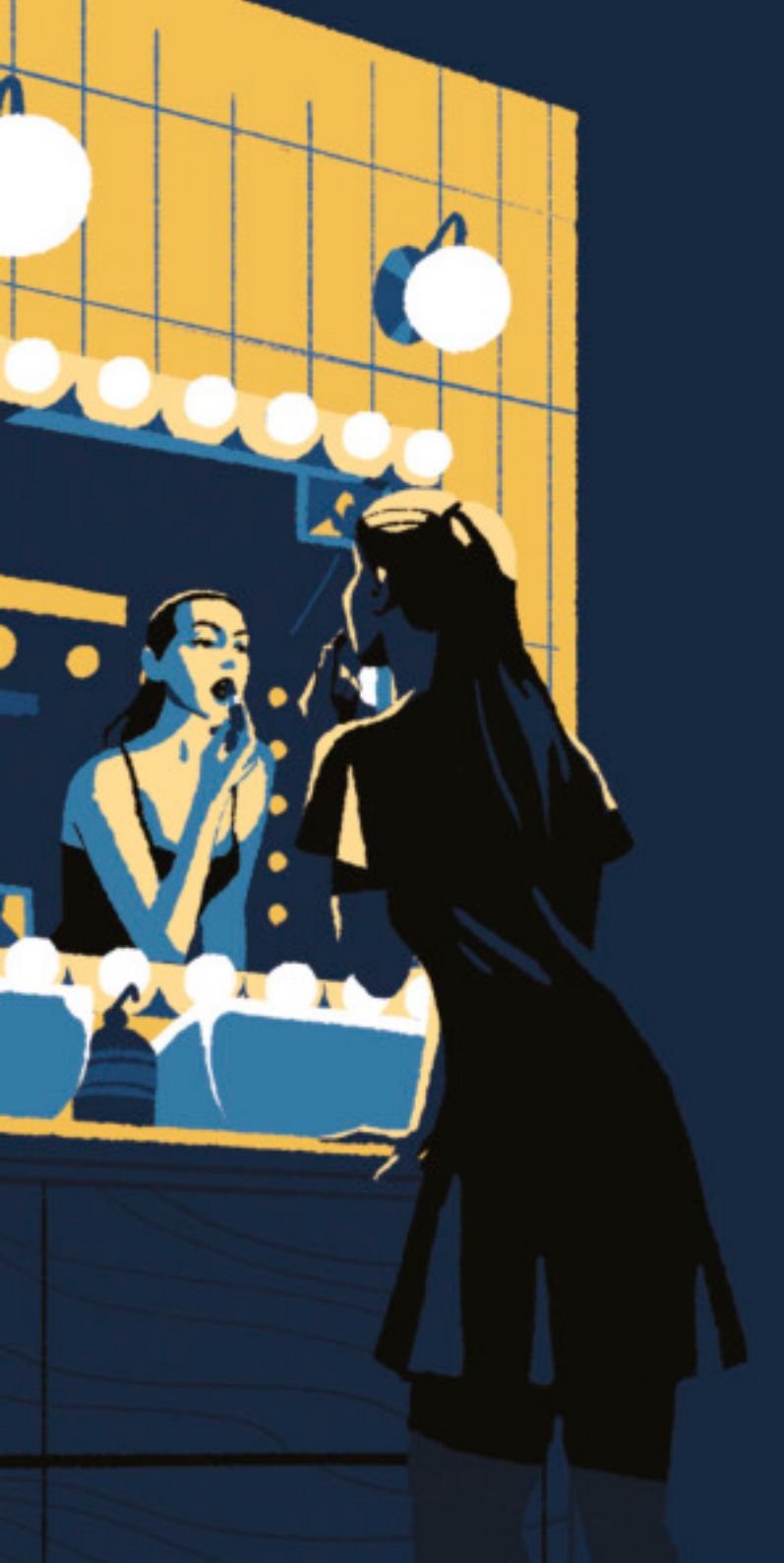

## Lite app user manual

A guide to setup your new circadian LED light <u>bulb</u>

Visit our website to learn more about circadian light and our products.

litebulbmoments.com

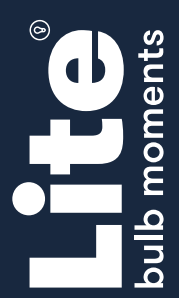

## Contents

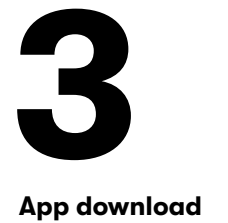

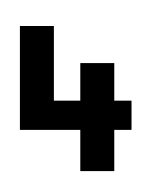

**Account registration** 

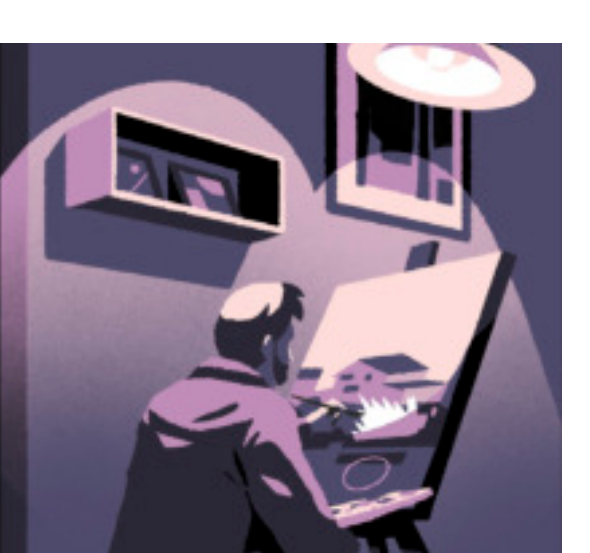

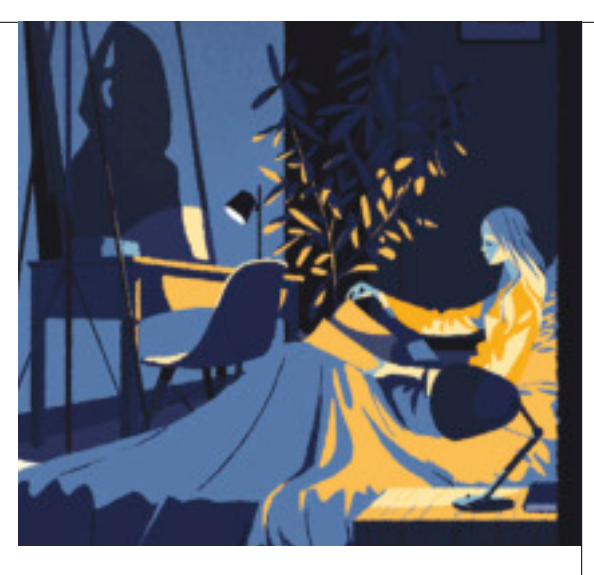

Reset password

6

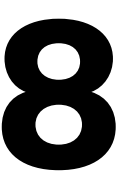

Add device

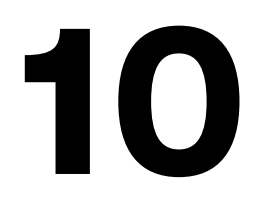

**Control devices** 

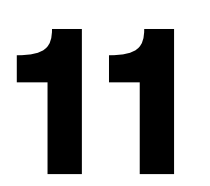

Profile

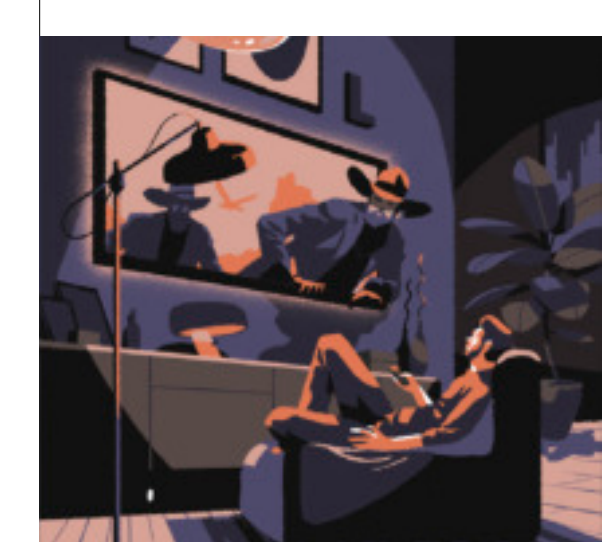

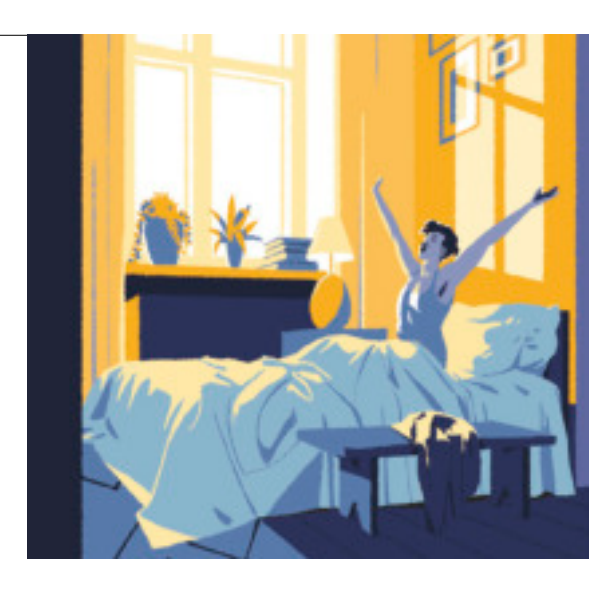

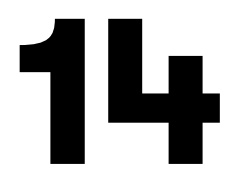

**Circadian rhythm** 

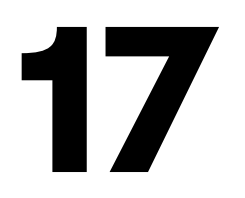

Remarks

Use your phone to scan the QR code or search **Lite Bulb Moments** in Google Play or App Store to download and install the Lite app.

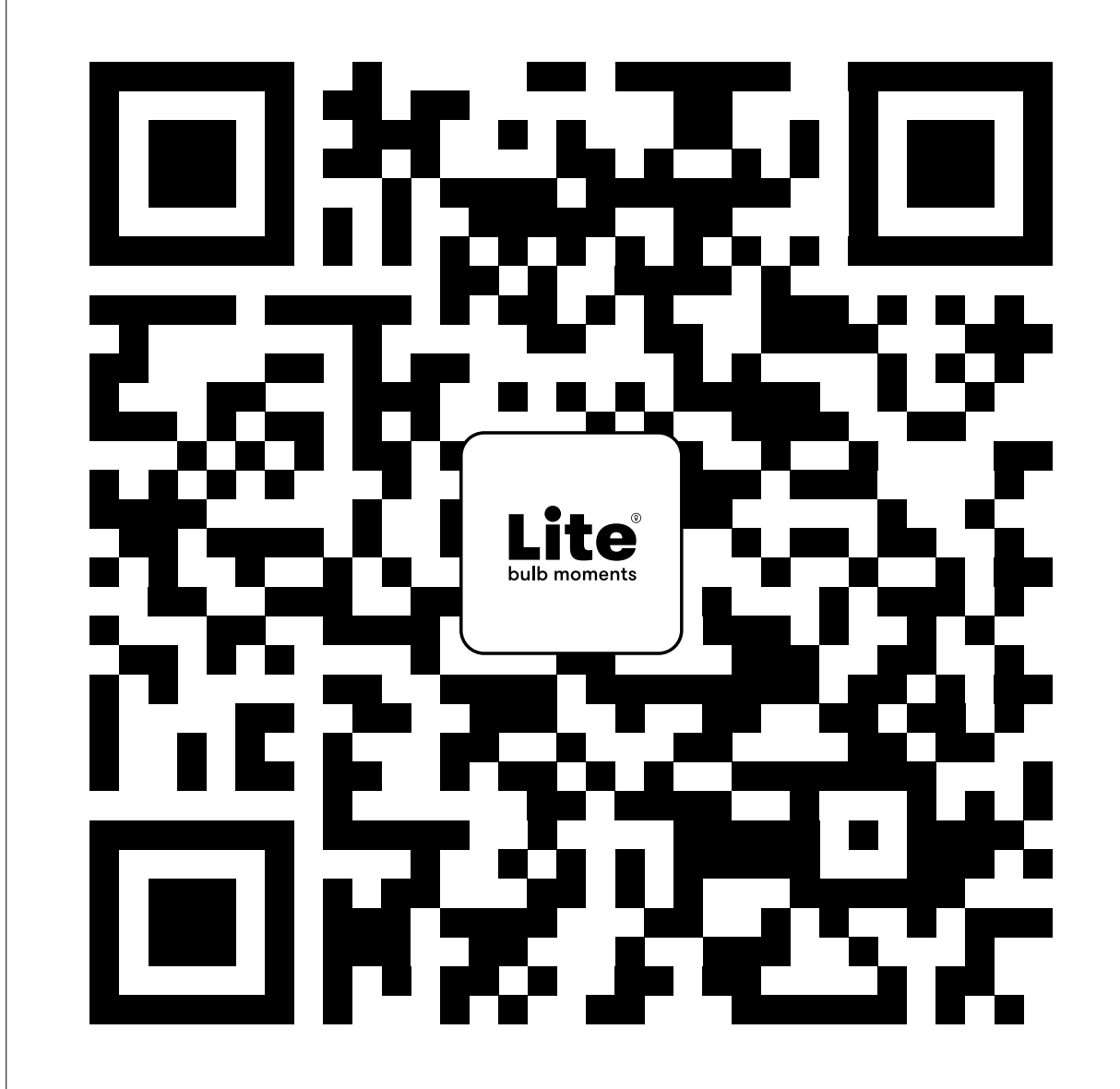

#### **Account registration**

4/17

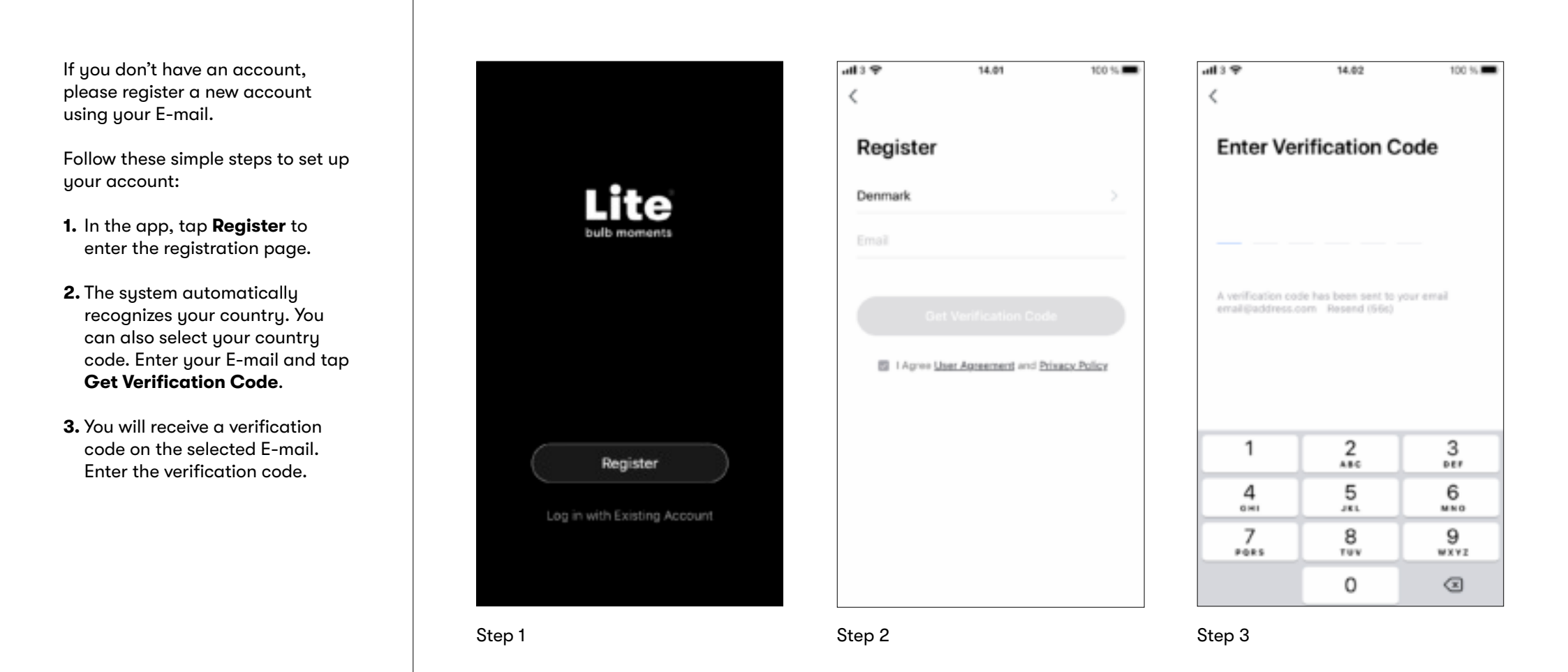

#### **Account registration**

**4.** Select a password and tap **Done** to finish your registration. Enter your registered E-mail and the selected password to log in.

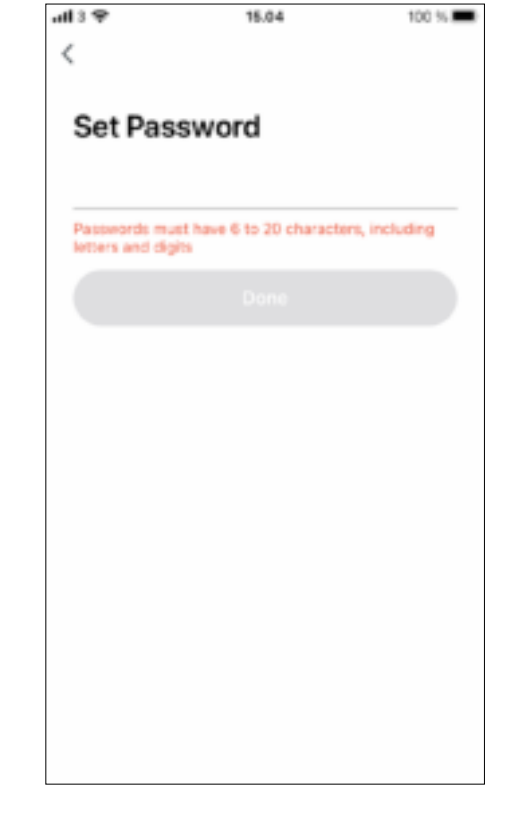

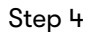

#### **Reset password**

If you have forgotten your password, you can easily reset it by following these steps:

- **1.** Tap **Forgot password**, as shown in Step 1.
- 2. The system automatically recognizes your country. You can also select your country code. Enter your E-mail and tap Get Verification Code.
- **3.** You will receive a verification code on the selected E-mail. Enter the verification code.

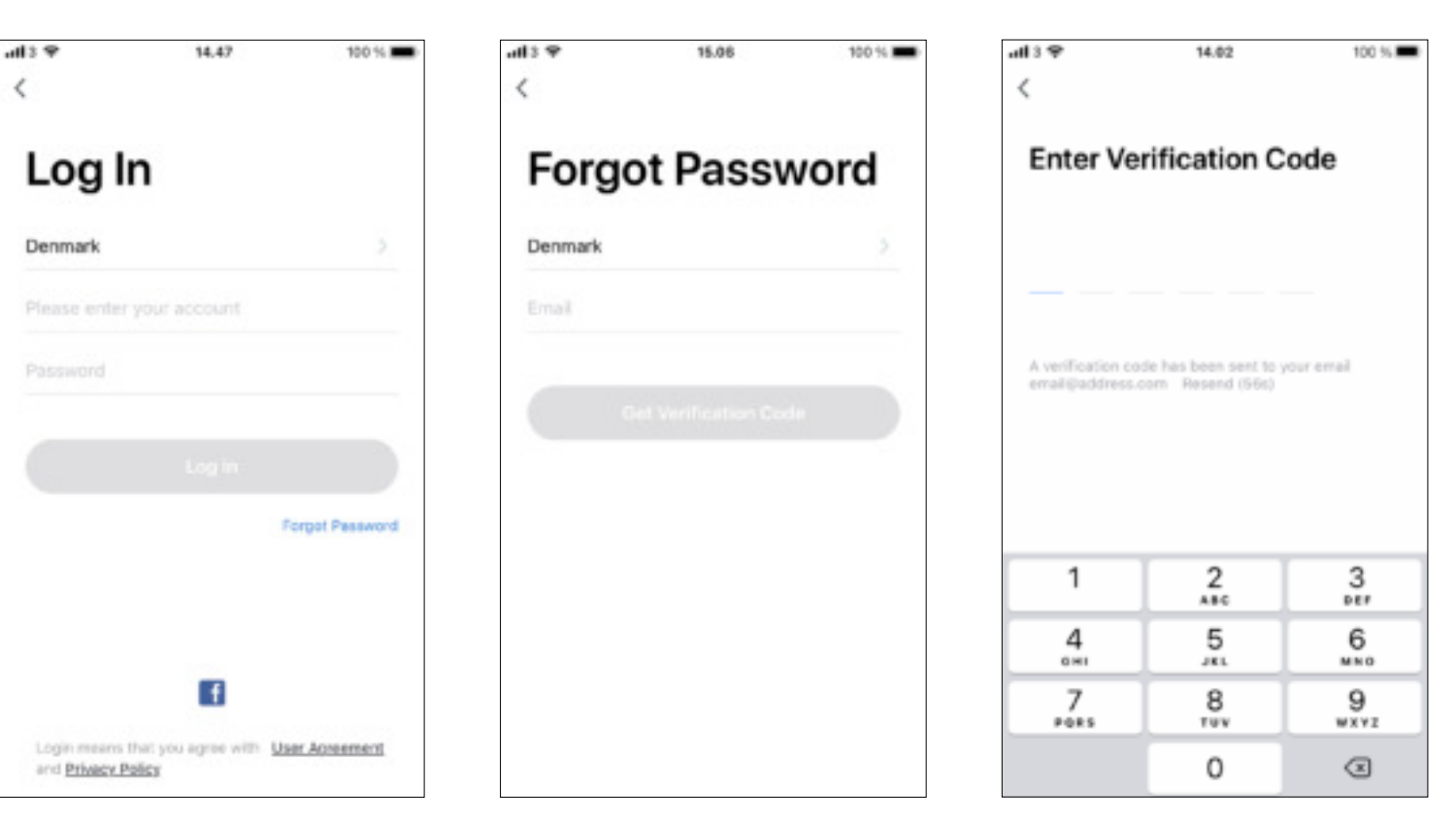

Step 1

Step 2

## **Reset password**

4. Select a password and tap Done to finish your registration. Enter your registered E-mail and the selected password to log in.

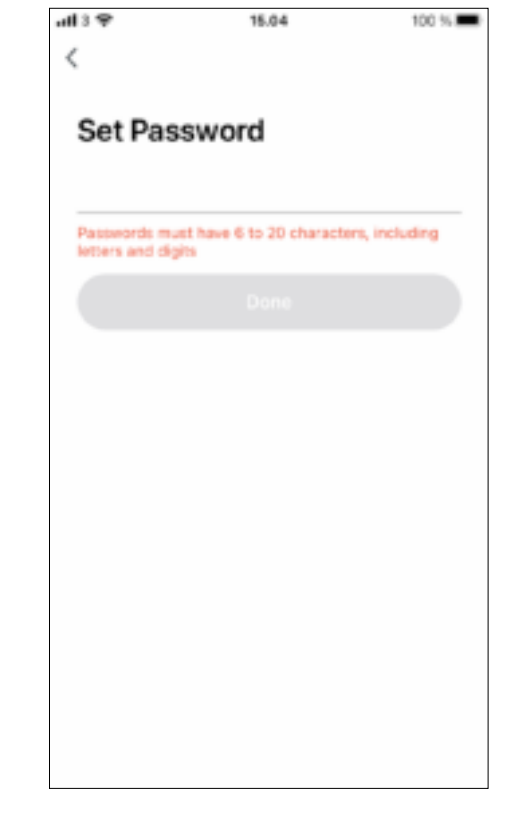

#### Add device

Start by turning off the power to the lamp at the power switch and follow these steps to install the bulb properly. Mount the bulb in the lamp and switch on the power.

- Open the Lite app and tap the + in the top right corner of the Devices screen.
- 2. Tap on Go to add.
- **3.** Choose the product you want to add.

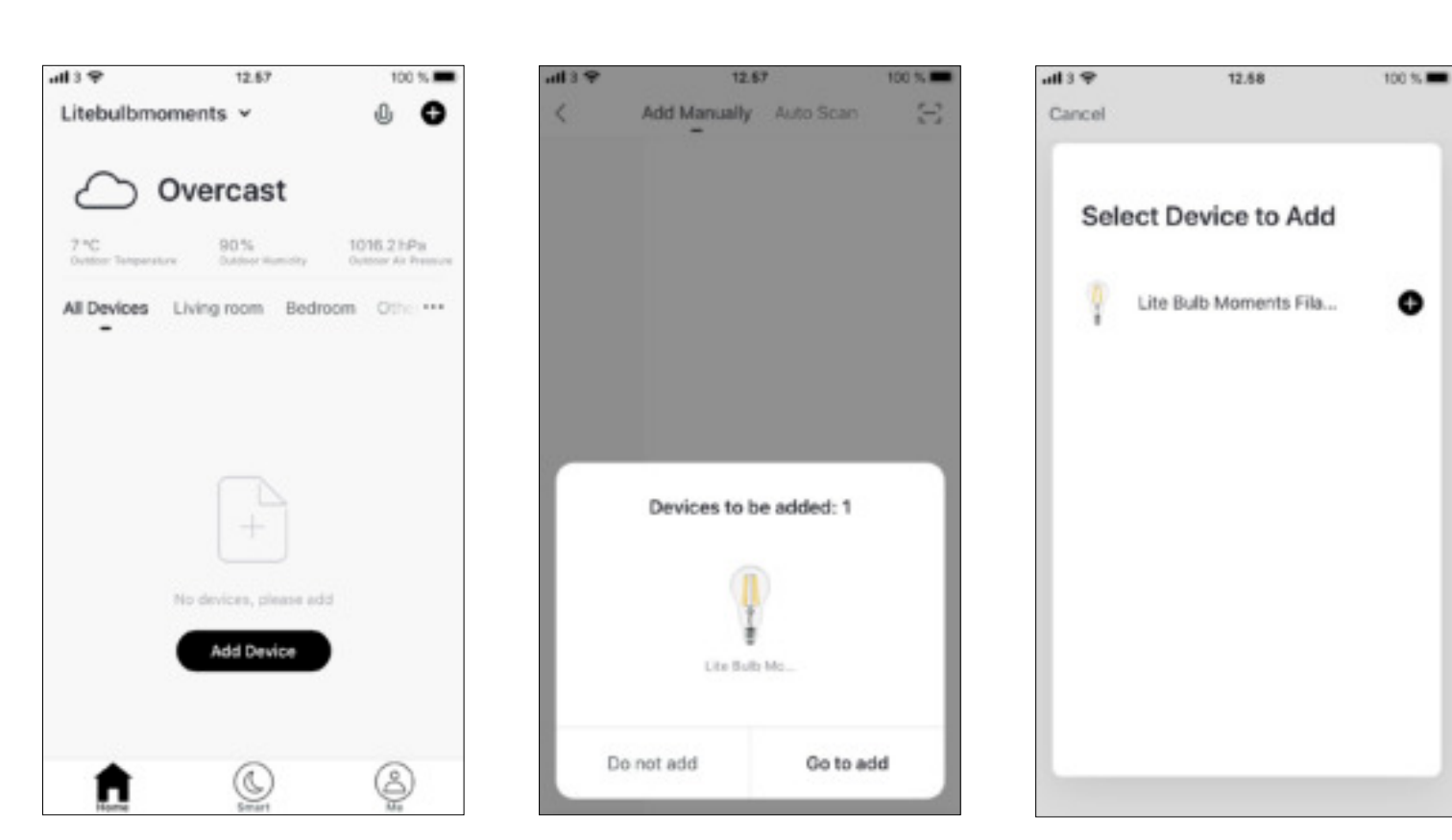

Step 1

Step 3

#### Add device

- **4.** Enter your WiFi network's name and password and tap **Next**. The light should now be flashing rapidly. **Confirm** and tap **Next** to continue.
- **5.** The **Lite app** will connect to your selected product.
- **6.** If the connection fails, please try to connect again or flick the switch on and off three times.

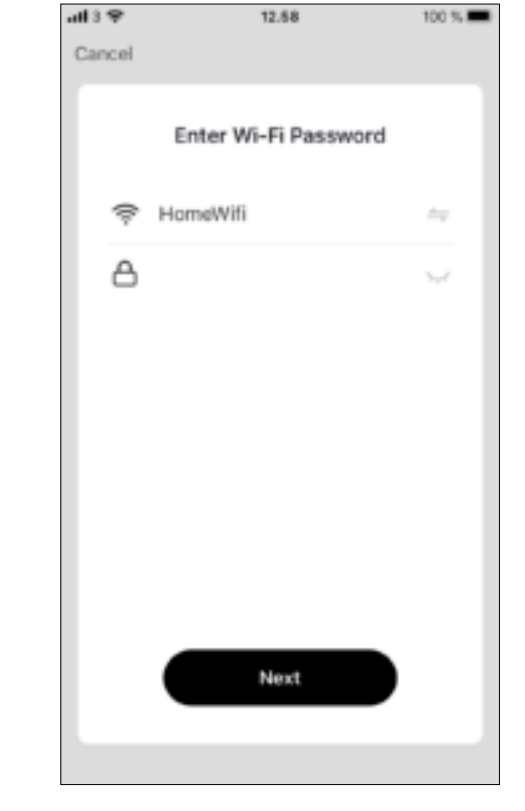

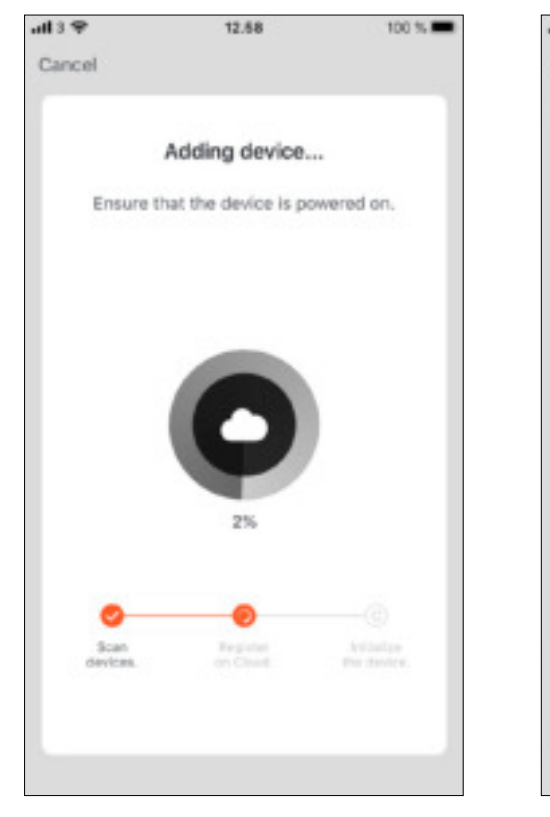

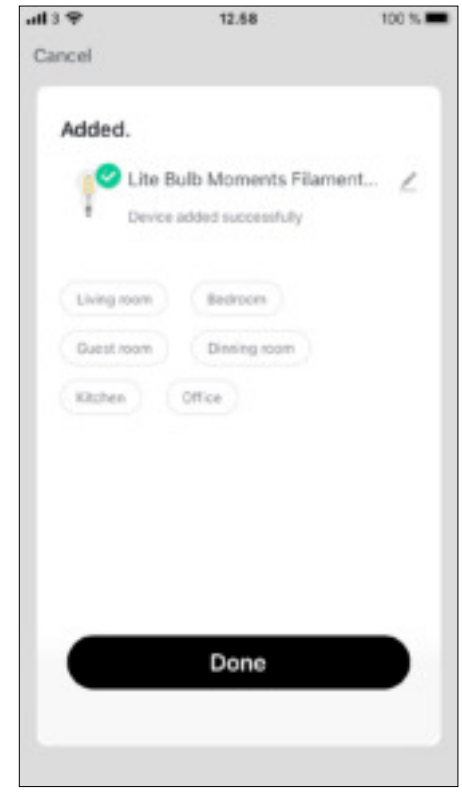

Step 4

Step 5

Step 6

If unable to connect visit the Support page on **litebulbmoments.com** 

## **Control devices**

After successfully installing your bulbs, they will be shown on the home page. Tap to enter the control page.

When the device is online, it supports all short-cut operations. Select the product you want to control.

Under the menu tap **Smart**, you can set up scenes and routines.

Scenes: here you can program different scenes in your house. It can be one bulb or a bundle of bulbs of your house e.g. one bulb in the hallway and one in the living room.

Routines: You can set up your scenes after a number of different routines e.g. time of the day, the weather or the bulb status.

Please visit our website for regular updates and exemplification on scenes and routines.

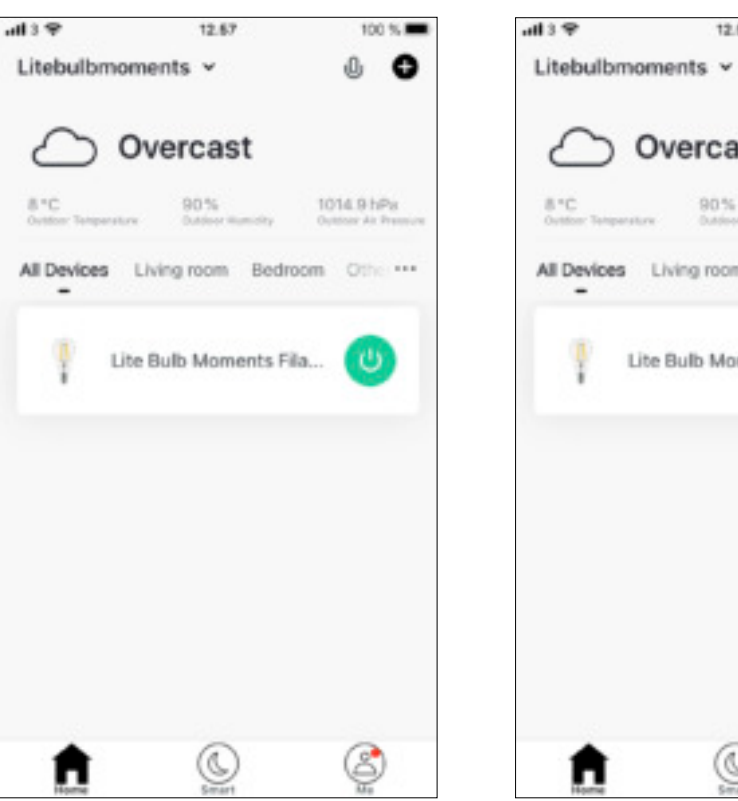

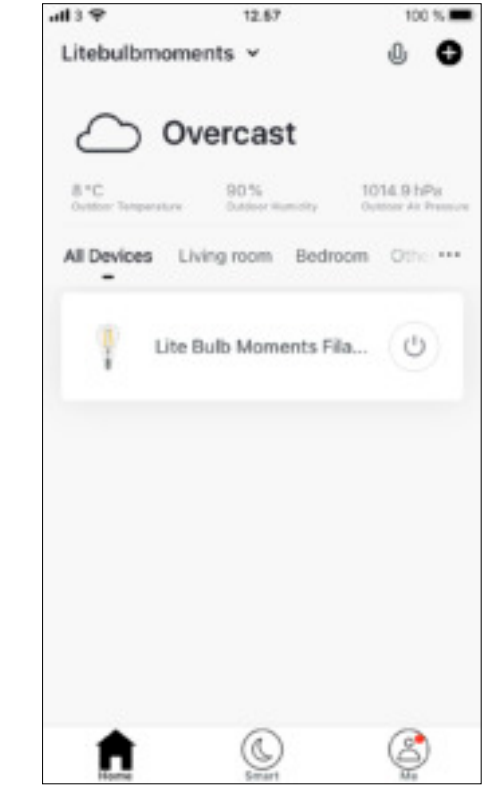

Online

Offline

## Profile

Under **profile** you can see all your personal account information. For example, you can change your password and control your products.

The page include the following options:

- **1.** Personal Information
- **2.** Home Management
- **3.** Message Center
- 4. F.A.Q & Feedback
- 5. More Services
- 6. Settings

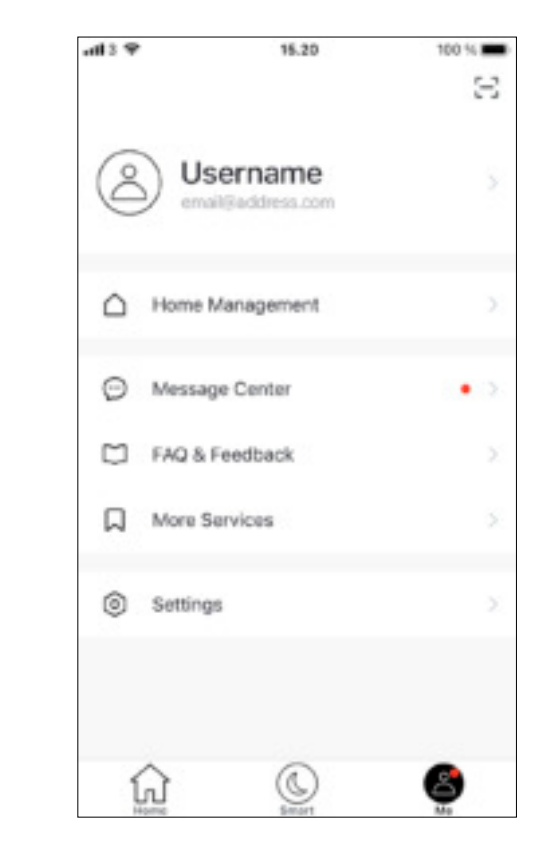

#### **Profile - Home Management**

You can share access to your products with others. In order to share, the other user must download the Lite app and register an account.

- 1. Under Home Management tap on **My Home**.
- 2. Tap on Add member.
- **3.** A pull up menu will show you options to share an invitation code.

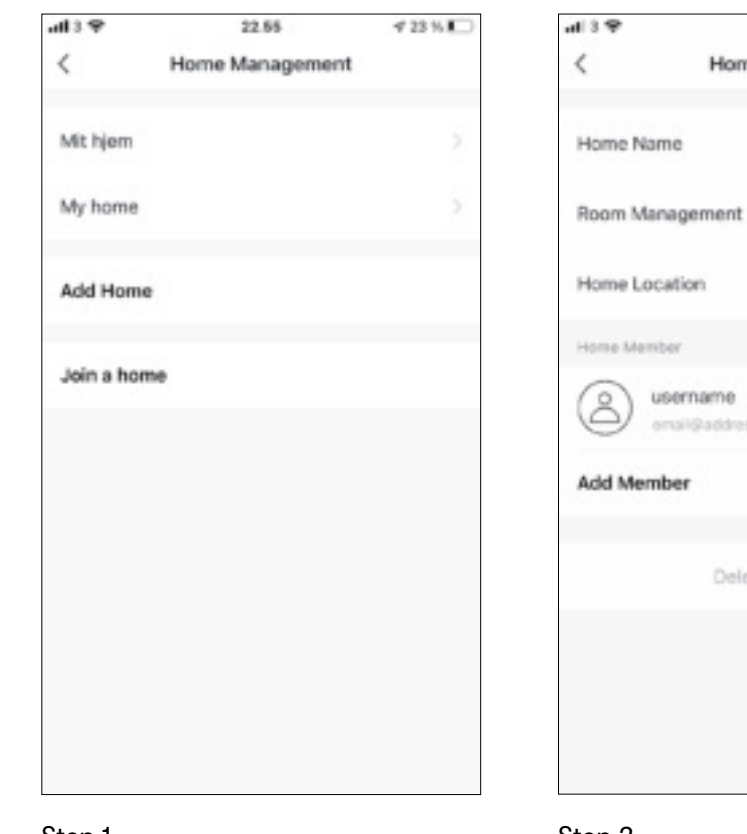

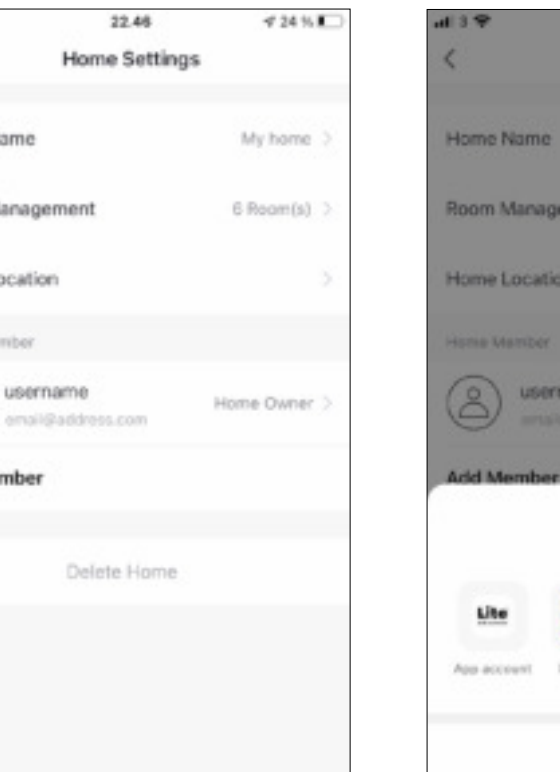

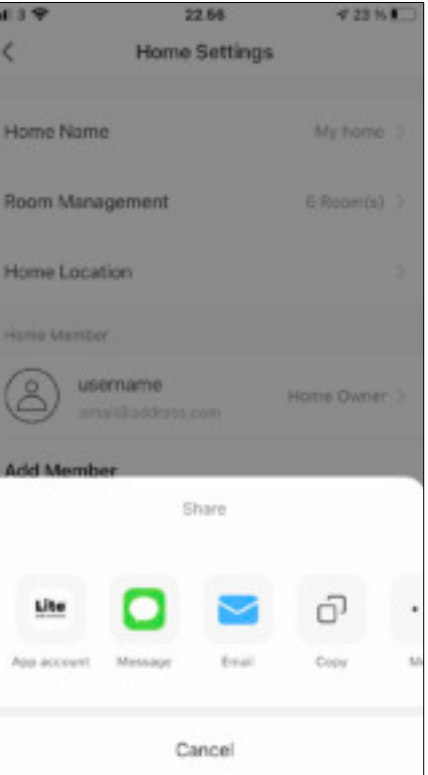

Step 1

Step 2

#### **Profile - Home Management**

**4.** The new user has to enter the invitation code and the product will now be accesible from the start screen. The new user will have the same control options as the original user.

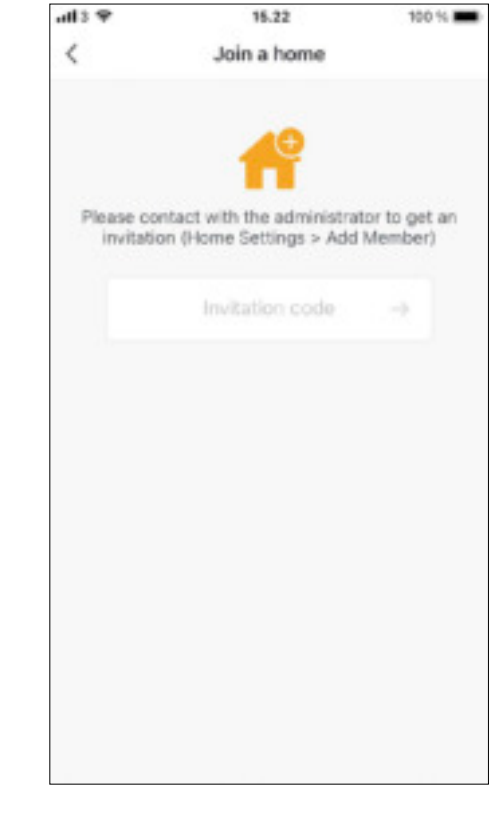

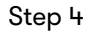

## **Circadian Rhythm**

- 1. Tap on the product and choose **More** in the bottom of the right corner.
- 2. A small menu appears. Choose **Circadian Rhythm** in the bottom of the menu.

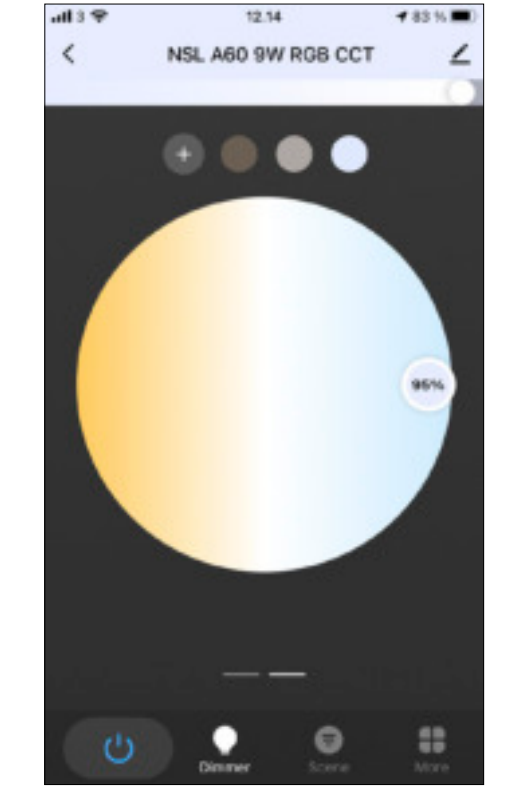

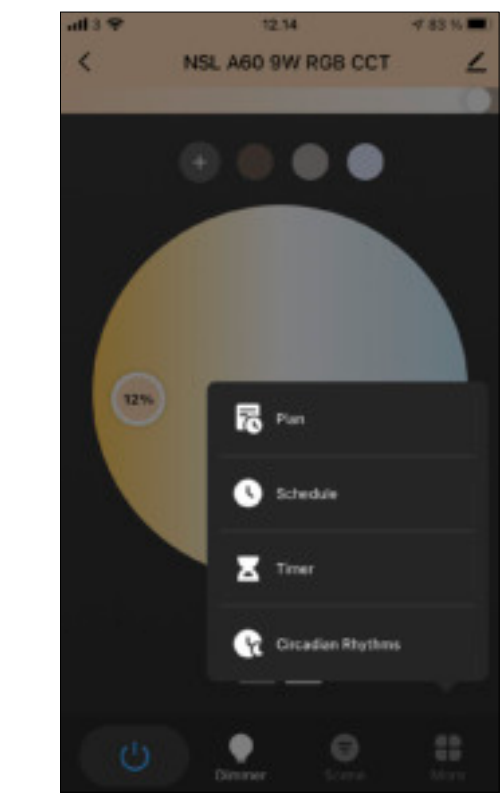

Step 1

Step 2

## **Circadian Rhythm**

- **3.** A circle with 4 icons indicating stages of wakesleep cycle appears. The 4 icons symbolizes, waking up, sunlight, relaxation and sleeping. Activate the circadian rhythm in the top rigth corner.
- 4. You can adjust your own circadian rhythm. It is possible to activate and deactive which days a week you prefer having the circadian rhythm on/off.

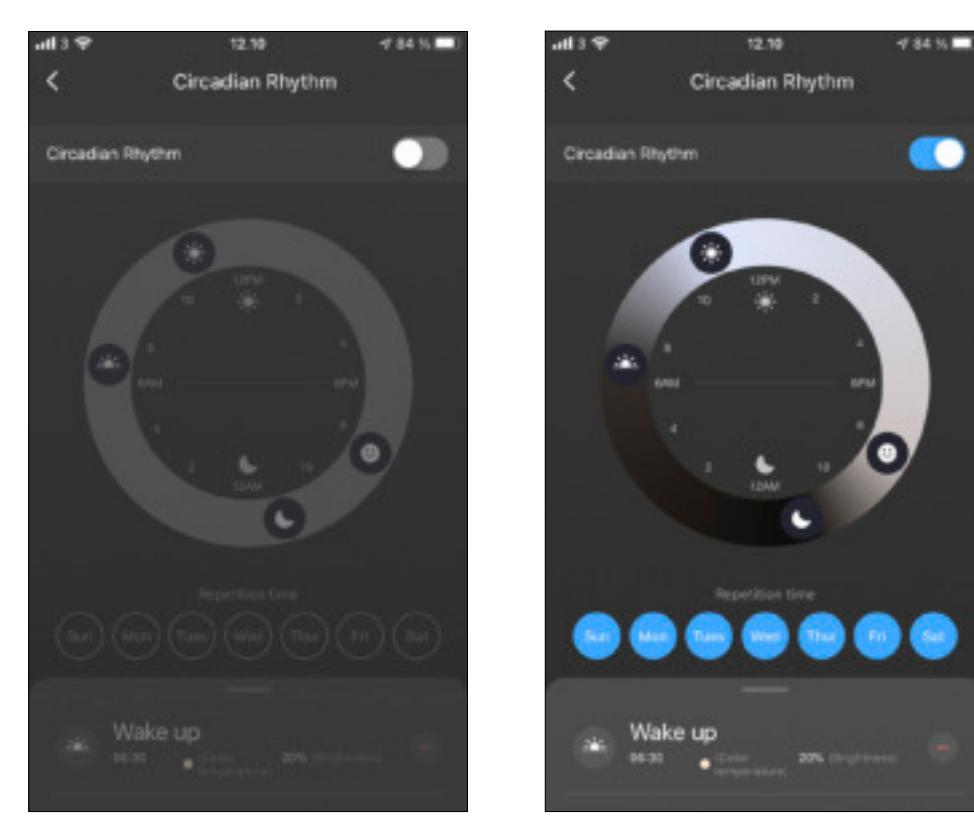

Step 3

Step 4

#### **Circadian Rhythm**

- 5. If you pull up the menu card. It is possible to adjust color temperatures, brightness and time for the different stages in the circadian rhythm.
- **6.** If you press on one of the four stages e.g. Night light, it is possible to adjust color temperature, brightness and timing.
- 7. It is possible to add additional stages to your circadian rhythm. Tap on + Add and insert the title of your stage in the top, where it says Please enter the title. Adjust color temperature, brightness and timing to your liking.

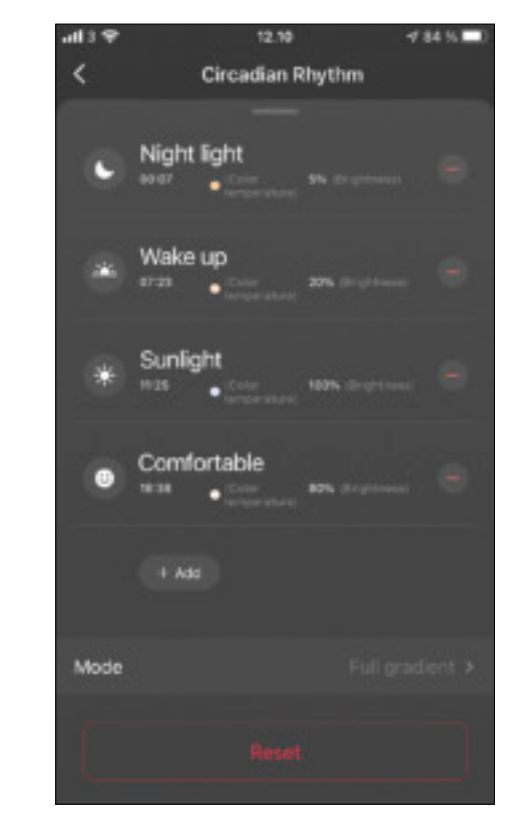

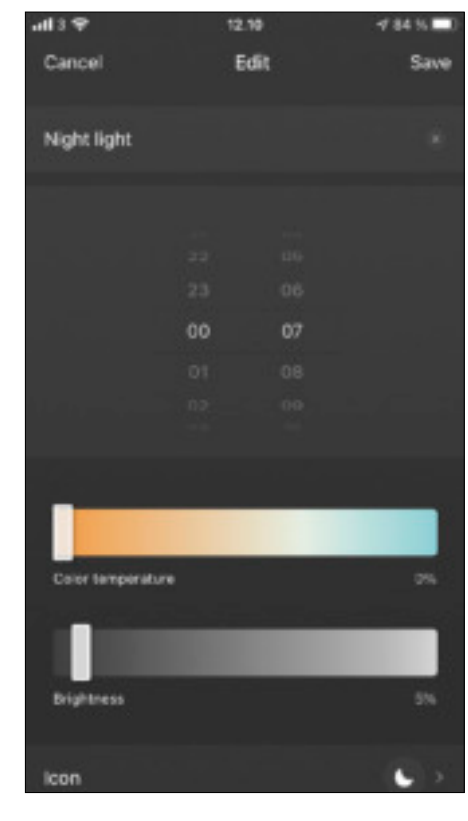

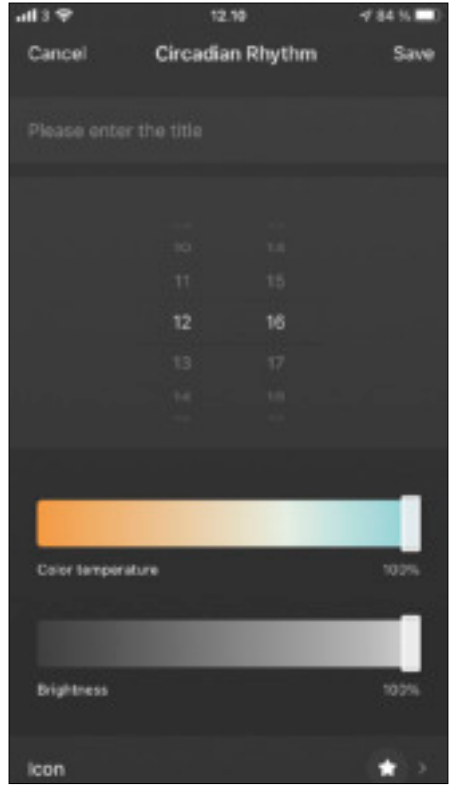

Step 5

Step 7

#### Remarks

The products and software will update periodically. This manual is only a guideline to the setup and may not be updated along with product updates.

If you have any questions, please visit our **Support page** on litebulbmoments.com or contact us directly. Find our contact information **here** 

Visit our website to learn more about circadian light and our products.

# Thank you for choosing our product

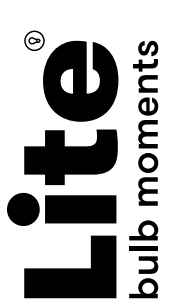

litebulbmoments.com